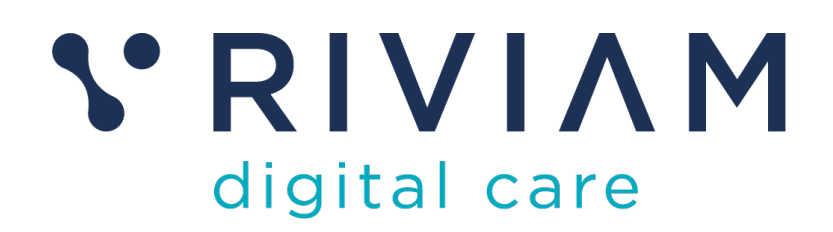

# Guide for Users of RIVIAM's Digital Immunisations Service

How to: Navigate the RIVIAM Homepage

18<sup>th</sup> August 2021 v0.1

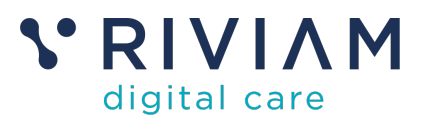

# 1 Introduction

This guide explains how to Navigate around the RIVIAM Digital Care platform. It introduces the main areas of the platform and identifies the main functions that can be carried out.

For the best experience using the RIVIAM Digital Care platform, please use the latest versions of Chrome, Edge, Safari or Firefox.

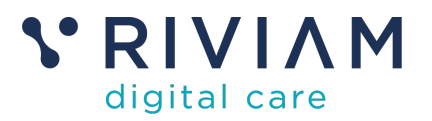

# 2 User Home Page

#### 2.1 Home page overview

Use the Home page in RIVIAM to find out information and use short cuts to help you perform your role.

This includes your:

- 1. Current work list shows the patient records that are locked to you.
- 2. Recently accessed referrals shows the patient records that you have recently visited.
- 3. RIVIAM News provides information about RIVIAM. Currently, there is no news configured on the test site.

| S RIVIAM<br>digital care | Home | Patients           | Referrals                       | Contacts  | Immunisations |                                                                        |      | NHS Confidential patient information<br>Logged in as Kate Malinowski Virgin Care Immunisations Test | ٥. | -0 |
|--------------------------|------|--------------------|---------------------------------|-----------|---------------|------------------------------------------------------------------------|------|----------------------------------------------------------------------------------------------------|----|----|
| RIVIAM news              |      |                    |                                 |           |               |                                                                        |      |                                                                                                    |    |    |
| Conterence Room          | La   | Current v          | vork list<br>at you are working | on        |               | Recently accessed referrals<br>List of referrals you recently accessed |      |                                                                                                    |    |    |
|                          |      | here are currently | no referrals assign             | ed to you |               | Edward Thonpson                                                        | View |                                                                                                    |    |    |
|                          |      |                    |                                 |           |               | Edward Thonpson                                                        | View |                                                                                                    |    |    |
|                          |      |                    |                                 |           |               | Claudia Crane                                                          | View |                                                                                                    |    |    |
|                          |      |                    |                                 |           |               | Don Duck                                                               | View |                                                                                                    |    |    |
|                          |      |                    |                                 |           |               | Vuong Nguye                                                            | View |                                                                                                    |    |    |
|                          |      |                    |                                 |           |               | Henry Hive                                                             | View |                                                                                                    |    |    |
|                          |      |                    |                                 |           |               | India Island                                                           | View |                                                                                                    |    |    |
|                          |      |                    |                                 |           |               | Boris Bold                                                             | View |                                                                                                    |    |    |
|                          |      |                    |                                 |           |               | Ted Tile                                                               | View |                                                                                                    |    |    |
|                          |      |                    |                                 |           |               | Ted Tile                                                               | View |                                                                                                    |    |    |

Figure 1 - RIVIAM Digital Care Homepage

#### 2.2 User details

In the top right of the page you'll see your name and your organization displayed, along with the NHS Confidential statement required by NHS Information Governance.

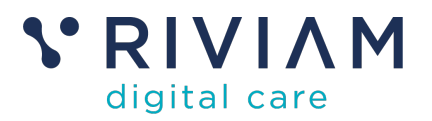

### 3 Patients Dashboard

#### 3.1 Patients dashboard overview

The patient home page allows you to search or select your recent and most accessed patients. You can search by first name and surname or NHS number.

| S RIVIAM<br>digital care | Home                                                                            | Patients        | Referrals | Contacts | Immunisations        |  |  |                               | NHS (<br>Logged in as Kate Malinowski \ | onfidential patient information<br>irgin Care Immunisations Test | ٥, | Ð |  |
|--------------------------|---------------------------------------------------------------------------------|-----------------|-----------|----------|----------------------|--|--|-------------------------------|-----------------------------------------|------------------------------------------------------------------|----|---|--|
| A Federated Search       |                                                                                 |                 |           |          |                      |  |  |                               |                                         |                                                                  |    |   |  |
|                          | Patient finder                                                                  |                 |           |          |                      |  |  |                               | Creato referral                         |                                                                  |    |   |  |
|                          | 715<br>0.0                                                                      | Lname<br>. Jane |           |          | Surname<br>e.g. Dear |  |  | NHS number<br>e.g. 9876543210 | Q Search patients                       |                                                                  |    |   |  |
|                          | Your recently selected patients                                                 |                 |           |          |                      |  |  | Your most accessed patients   |                                         |                                                                  |    |   |  |
|                          | You haven't selected any records recently. Find a patient above to get started. |                 |           |          |                      |  |  | William Narbett               |                                         |                                                                  |    |   |  |
|                          |                                                                                 |                 |           |          |                      |  |  | Anne Bennett                  | View patient                            |                                                                  |    |   |  |
|                          |                                                                                 |                 |           |          |                      |  |  | Tim Jones                     | View patient                            |                                                                  |    |   |  |
|                          |                                                                                 |                 |           |          |                      |  |  | Thirza Town                   | View patient                            |                                                                  |    |   |  |
|                          |                                                                                 |                 |           |          |                      |  |  | Sophie Stevens                | View patient                            |                                                                  |    |   |  |
|                          |                                                                                 |                 |           |          |                      |  |  | Olivia Oldfield               | View patient                            |                                                                  |    |   |  |
|                          |                                                                                 |                 |           |          |                      |  |  | Leena Land                    | View patient                            |                                                                  |    |   |  |
|                          |                                                                                 |                 |           |          |                      |  |  | Vee vee                       | View patient                            |                                                                  |    |   |  |
|                          |                                                                                 |                 |           |          |                      |  |  | Tamsin Tarry                  | View patient                            |                                                                  |    |   |  |
|                          |                                                                                 |                 |           |          |                      |  |  | Sebastian Stone               | View patient                            |                                                                  |    |   |  |

Figure 2 - RIVIAM patient dashboard overview

#### 3.2 Patient single view

If you click on a patient, you will be taken to the single patient view. This page provides a way of managing all the information about a person across RIVIAM, including recent referrals.

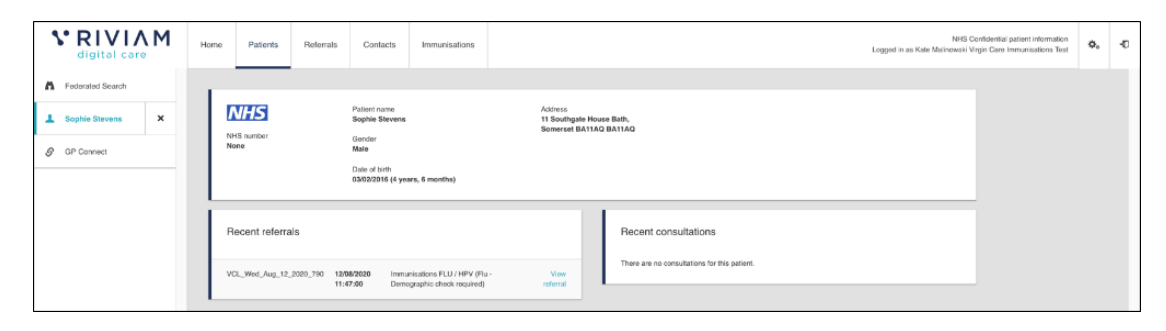

Figure 3 - RIVIAM patient single view

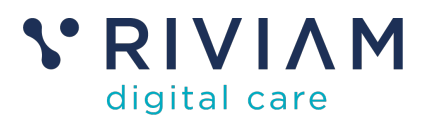

# 4 Referral Dashboard

#### 4.1 Pathway dashboard

RIVIAM's immunisation service is built on top of a successful and powerful workflow engine. When a consent is received, RIVIAM scores the consent and moves it into an appropriate workflow step. This might be a step that shows a consent needing clinical review, it's a duplicate or that a demographic check is required.

| V RIVIA    | M . | one Patients                         | Referats                           | Immunisations           |         |                            |               |                                   |           |                              |                      |  |
|------------|-----|--------------------------------------|------------------------------------|-------------------------|---------|----------------------------|---------------|-----------------------------------|-----------|------------------------------|----------------------|--|
| · Deltored |     |                                      |                                    |                         |         |                            |               |                                   |           |                              | _                    |  |
| ٠          | •   | Immunisati                           | ions DTP an                        | d Men ACW               | r       | A.                         | Patient na    | una, istoral o 1946 rumbers<br>Me | ۹.        |                              |                      |  |
| A Current  | 1   | 0<br>Received today                  |                                    | 73<br>In management     | Ope     | e1                         | 73            |                                   |           |                              | 0<br>Completed today |  |
|            |     | WARNING: C<br>DTP:Men AC<br>True: 18 | Counts different<br>WY Clinical Ac | tion KPIS 73<br>dvilles | vis 70  | DTPMen ACt                 | VY Review Tar | sks                               |           | DTP/Men ACWY Completed       |                      |  |
|            |     | Clinical triag                       | e of consents                      |                         |         | Duplicate cor              | sent.         |                                   |           | Ready                        |                      |  |
|            |     | •                                    | 0                                  | 2                       | 18      | -                          | - 0<br>- 100  | 2                                 | 2         | 1<br>Tot                     |                      |  |
|            |     | Clinical triage - in progress        |                                    |                         |         | Demographic check required |               |                                   |           | Parent declined consent      |                      |  |
|            |     | -                                    | -                                  | -                       | +<br>54 | -                          | - 1<br>- 1    | 10<br>0000                        | 12<br>104 | 8<br>114                     |                      |  |
|            |     |                                      |                                    |                         |         | Demographic                | check on-hold |                                   |           | Clinically declined by learn |                      |  |
|            |     |                                      |                                    |                         |         | 1                          | 0<br>Arter    | a<br>Gran                         | *         | ž<br>Tot                     |                      |  |
|            |     |                                      |                                    |                         |         |                            |               |                                   |           | Given and emailed            |                      |  |
|            |     |                                      |                                    |                         |         |                            |               |                                   |           | 8<br>104                     |                      |  |
|            |     |                                      |                                    |                         |         |                            |               |                                   |           | Given but email failed       |                      |  |
| VRIVIAM    |     |                                      |                                    |                         |         |                            |               |                                   |           | 0<br>Total                   |                      |  |

Figure 4 - RIVIAM Referrals dashboard overview

Figure 4 is screen shot of a pathway for DTP and Men ACWY showing the different triage steps and queues. The pathway dashboard provides a simple clear way for clinicians and managers to see how much work is outstanding (e.g. clinical triage required) or if there are consents that are waiting a response.

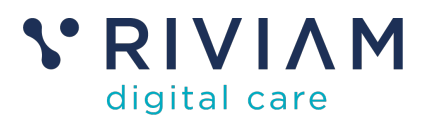

### 5 Immunisations dashboard

The immunisations dashboard provides a summary of all open immunisations and provides a way to navigate to new functionality of schools and clinic schedules.

The dashboard shows the total number of consents received and a small graph of activity over the last 100 days. This is grouped by the type of immunisation programme (e.g. Flu, HPV or DTP) and year (e.g. 2018, 2019).

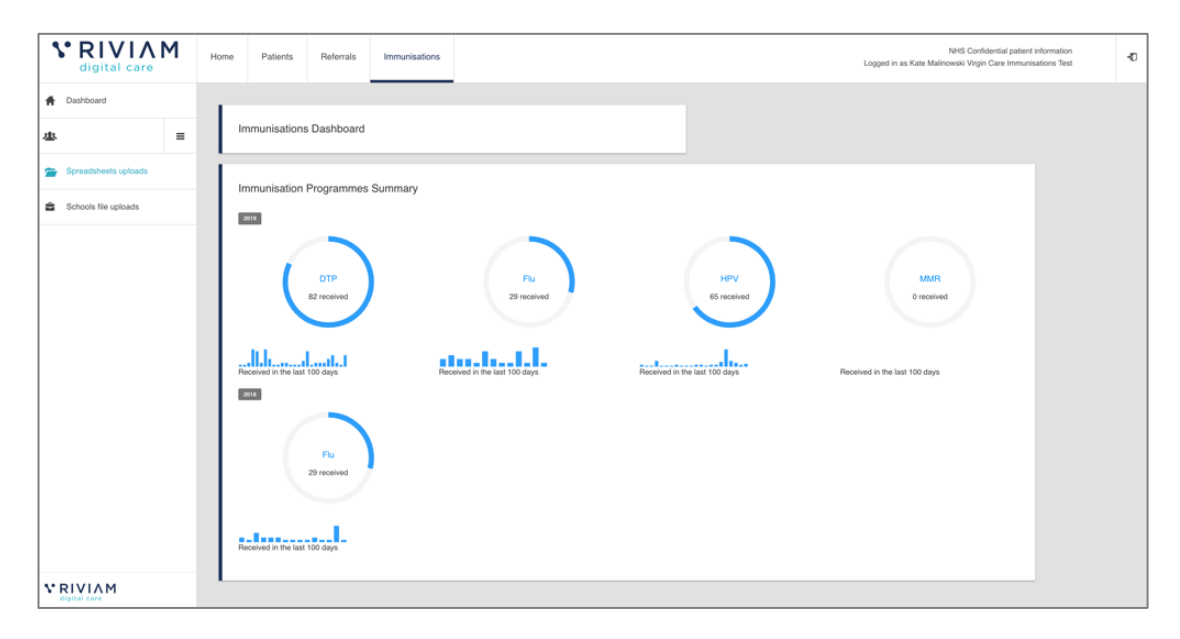

Figure 5 - RIVIAM Immunisations dashboard overview

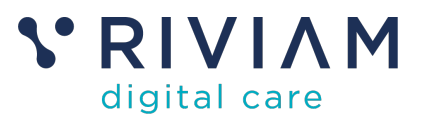

### 6 Typical Usage of the various dashboards

For a typical Immunisations User, the Immunisations dashboard would be the main focus for clinicians and administrators. From here you can drill down into each immunization programme and beyond that into specific schools and then into individual patients.

If you want to try and find individuals, then you can do this through either the patients or referrals dashboard. The referrals dashboard can be used as a landing point for managing triage of patients across a number of areas.

The left hand navigation bar is useful to move between areas and functions without having to go all the way up to the top level

| Sirona                                                         | Home Patients Referrals Immunisations                                                                                                    | NHS Confidential patient information<br>Logged in as Dave Parsons Sirona Immunisation Services |
|----------------------------------------------------------------|----------------------------------------------------------------------------------------------------|------------------------------------------------------------------------------------------------|
| Referral Dashboards     School Age Flu Vaccination     2021/22 | Referral type: Consent Primary                                                                                                    | Actions                                                                                        |
| 🔊 King's Oak Academy                                           | Green This referral is 0 days 0 hours old                                                                                                    | Please assign a service line                                                                   |
| Schedule clinics                                               | Immunisations FLU                                                                                                    | Referral Priority Please select a referral priority                                            |
| 1 People                                                       | Vicence days Working days                                                                                                    | E Record an event                                                                              |
| ParentTest2 ×                                                  | O days 0 hrs 29 days 2 hrs                                                                                                    |                                                                                                |
| Er Referral details                                            | Received         Flu - Clinical triage Relationship check         Now           26/7-2021 11:53.00         26-07-2021 11:53.32         24-06-2021 14:24:30 | Progress to next step     Reassign pathway                                                     |
| <ul> <li>Referral details Form</li> <li>Teatra</li> </ul>      |                                                                                                    |                                                                                                |
| Mmmunisations                                                  | Flu - Clinical triage Relationship check Show All Timeline                                                                                                 | Immunisations Summary                                                                          |
| Documents                                                      | 28-077-0221 Immunisation event                                                                                                    | Immunisation title:<br>School Age Flu Vaccination 2021/22                                      |
| V RIVIAM                                                       | Lineational by: HI VIVAM Patienti Robote                                                                                                    | School:<br>King's Oak Academy                                                                  |
| © 2013-2021. v.0.14                                            |                                                                                                    | Duplicates:                                                                                    |

Figure 6 - Using left hand navigation bar

In this example from a flu program, you can click on "Kings Oak Academy" to get back to a school level view, to be able to choose another patient record to view. Otherwise you would have to click on immunisations on the top menu bar, select the appropriate immunization programme, then the school.

From the left hand menu you can easily drill down deeper into this patient referral details or the immunization record for this current patient. Other User Guides will provide more detail on the options here.

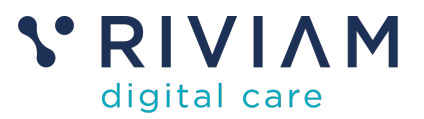

#### 7 You've completed the *How To: Navigate RIVIAM* Guide

Congratulations, you have completed the how to guide on navigate around the RIVIAM Digital Care platform